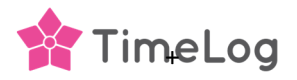

## Update Client secret

When you added the TimeLog PSA application in your Azure portal, you selected an expiration date of x months into the future. This guide explains how to upgrade your integration with a new client secret.

## Update the client secret key

Before accessing your Business Central integration in TimeLog, add a new client secret key in your Azure portal. Go to **App registrations >> TimeLog PSA app >> Certificates & secrets** and click on **+ New client secret**.

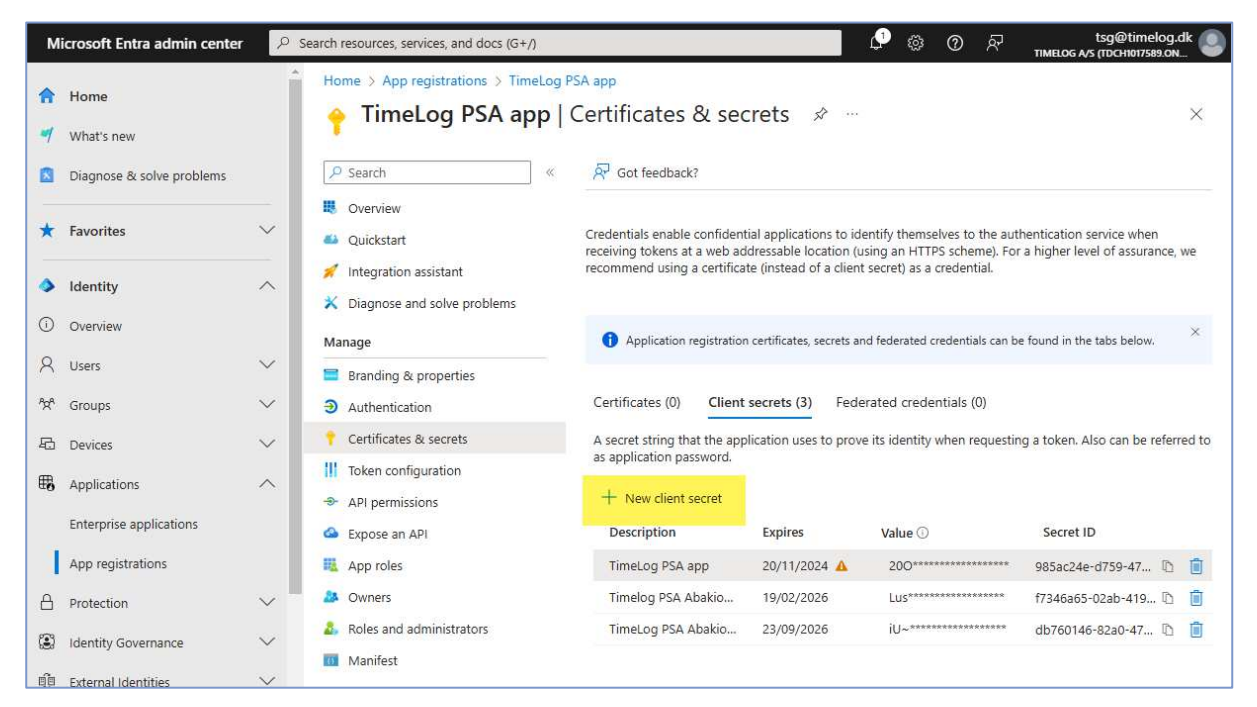

Provide a description and select the expiration date for the key, then copy the new client secret. The new client secret must now be added to the TimeLog – Business Central integration. If you have multiple Business Central integrations, ensure that the new client secret key is added to all of them.

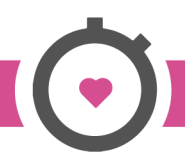

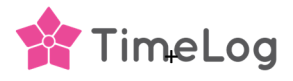

## Update your TimeLog - Business Central integration

In TimeLog System administration, go to Integrations and API >> Integrations and click Configure Business Central. Click Disconnect and confirm in the pop-up window. Add the new client secret key in the highlighted field and click Re-connect.

| Microsoft Dynamics 365 Business Central integri<br>Streamline your processes, make smarter decisions, and accelerate growth with Dy<br>management solution designed for small to medium-sized businesses. | ration setup<br>namics 365 Business Central—a comprehensive business                                                 |
|----------------------------------------------------------------------------------------------------|----------------------------------------------------------------------------------------------------|
| This integration is connected to the legal entity Timelog A/S. Connection Established Integration Enabled Deactivate                                                                                      | Microsoft Dynamics 365<br>Business Central<br>Setup of integration to Microsoft Dynamics 365 Business                |
| Tenant ID                                                                                                    | In order to create a connection between TimeLog and<br>Business Central, you must indicate the login information for |
| Environment                                                                                                    | Read more about Microsoft Dynamics 365 Business                                                                      |
| Client ID                                                                                                    | Centromete                                                                                                    |
| Client secret                                                                                                    |                                                                                                    |
| Re-connect                                                                                                    |                                                                                                    |

The integration has been updated with the new client secret key, and the webpage now displays the integration configuration sections.

## The client secret key has expired

If the client secret key has expired, is the integration not able to transfer invoices and a new client secret key is to be added as described above.

Open the Business Central integration in TimeLog **System administration >> Integrations and API >> Integrations** and click **Configure Business Central**. TimeLog is opening the integration login credentials and you are to add the new client secret key in the highlighted field.

Click on **Re-connect** to re-establish the connection to the Business Central installation, and the webpage is showing the integration configuration sections, and the integration is working again.

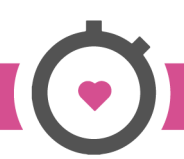